## NT-18CUBK

本取扱説明書の内容は、予告なしに変更になる場合があります。

最新の情報は、弊社WEBサイト(https://www.sanwa.co.jp/)をご覧ください。

デザイン及び仕様については改良のため予告なしに変更 することがあります。本書に記載の社名及び製品名は各社の 商標又は登録商標です。

この度は、TypeCテンキー「NT18CUBK」(以下本製品)をお買い上げいただき球にありがとうございます。この取扱説明書では、本製品の使用方法や安全にお取 扱いいただくための注意事項を記載しております。ご使用の前によくご覧ください。読み終わったあともこの取扱説明書は大切に保管してください。

### ▲ 取扱い上のご注意

- ●航空機内でのご使用は、計器に影響を及ぼす可能性があるので使用しないでください。 航空機内でのご使用は、計器に影響を及ぼす可能性があるので使用しないてください。
   本製品は電気で動作しておりますので、発火する恐れがあります。、万一煙が出たり変なにおいがした場合は、本製品及び接続しているパソコンや機器の電源を切り、お買い上げの販売店又は、弊社までご連絡ください。
   畜がなっている時に、本製品に強れないでください。
   ▲客雷により感電する恐れがあります。
   本製品の使用としなることがあります。
   本製品のがいソコンと接続されている時には、感電する恐れがあります。
   本製品のがいソンに接続されている時には、感電する恐れがあります。
   本製品のがいシンに接続されている時には、感電する恐れがあります。
   本製品のがいシンに接続されている時には、感電する恐れがあります。
   本製品のがいシンに接続されている時には、感電する恐れがあります。
   本製品のがいシンに接続されている時には、感電する恐れがあります。
   本製品のがいシンに接続されている時には、感電する恐れがあります。
   本製品のがいシンに接続されている時には、感電する恐れがあります。
   本製品のがいないなることがあります。
   本製品を水分や湿気の多い場所、面目光の当たる場所、ホコリや油煙などの多い場所、動目光の当たる場所、ホコリや油煙などの多い場所、適用光の当たる場所、たる場所、本国や感見器具のそばなどの高温となる場所に設置したり、保管しないてください。
   本故障・感電などの原因となることがあります。

- 本製品を重ねて設置したり、本製品の上に重いものを置かないでください。
   ▲火災や故障の原因となることがあります。
   ●本製品は不安定な場所に設置したり、保管しないでください。
   ▲落下により故障・破損の原因となることがあります。
   ●本製品を使用中に発生したデータやブログラムの消失についての保証はいたし

- 本製品を使用中に発生したテータやフロクコムの消失についくの採証はいにしかねます。
   ▲定期的にご「ックアップを取るなどの対策をあらかじめ行ってください。
   本変製品のお手入れをする場合には、ペンジンやシンナーなどの揮発性有機溶剤が含まれているものは使用しないでください。
   ▲塗装を痛めたり、故障の原因になることがあります。乾いた柔らかい布で乾拭 きしてください。
   本製品は医療機器、原子力設備や機器、航空宇宙機器、輸送設備や機器などの人 命に関わる設備や機器、及び高度な信頼性を必要とする設備や機器などころん 向に関わる設備や機器、及び高度な信頼性を必要とする設備や機器やシステム などへの知込みや使用は意図されておりません。これらの用途に本製品を使用さ れ、人身事故、社会的障害などが生じても弊社はいかなる責任も負いかねます。
   本製品は日本国内用に作られております。日本国外の規格等には準拠しており ません。
- ません。

## 1.動作環境

入力キー

■対応機種:Windows搭載(DOS/V)ノートパソコン ■対応OS:Windows 11.10.8.1.8.7

2.製品の機能説明

NumLock+-テンキーのNumLockをON・OFFします。

数字入力が有効になります。

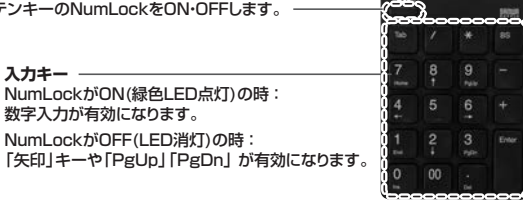

# NumLockLED

NumLockがONの時:緑色LEDが点灯。 NumLockがOFFの時:LEDが消灯。 電池残量が少なくなると キー入力の際緑色LEDが点滅します。

# 3.接続方法

(1)パソコンの雷源を入れます。

(2)Windowsが完全に起動してから、本製品をパソコンのUSB Type-Cポートに接続します。

(3)自動的に認識され、タスクトレイ(デスクトップ右下)に接続完了のメッセージが表示されます。 以上で接続完了です。

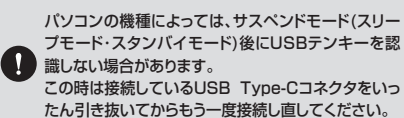

ALTOST 4>

テンキーを接続してもしばらく認識しない場合の対処法について

インターネットに接続されたWindowsのパソコンで、テンキーを接続してもしばらく認識しない場合があります。 このような場合、初期USB機器接続時のドライバーのインストール中、Windowsが最新ドライバーを自動的に検索する機能が働いている場合があります。 使用可能なマウスやタッチパッド・タッチパネル操作で、下記解決方法をお試しください。

### ■最新ドライバーを自動検索している時に表示されるウィンドウ

最初に接続すると、タスクバー右下に右記のようなメッセージが出ます。 (このウィンドウは、設定に関係なく表示されます)

ウィンドウをクリックすると、ドライバーのインストール状況が確認できます。 ここで、「Windows Updateを検索しています…」と表示され、しばらく検索が続きます。

### ■解決方法

【1】使用されているパソコンのインターネット接続を無効にする。

パソコン本体のワイヤレススイッチをOFFにしたり、ケーブルを抜くなどでネットワークから切り離してください。

[2] Windowsのドライバーインストール設定を変更する。

下記、手順●は、OSバージョンにより操作方法が異なります。ご使用のOSの項目をご覧ください。

### ●<Windows 7の場合>

(変更後は元に戻されることをおすすめします) ・「スタートメニュー」を開き、「デバイスとプリンター」を開きます。

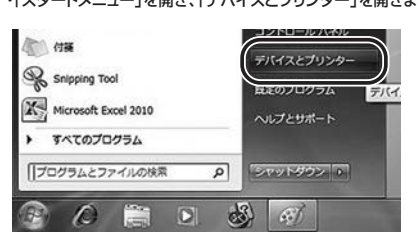

## ●<Windows 10・8.1・8の場合>

(変更後は元に戻されることをおすすめします) ・画面左下にある「Windowsマーク」にカーソルを合わせ、右クリックします。 ・「コントロールパネル」を選択します。

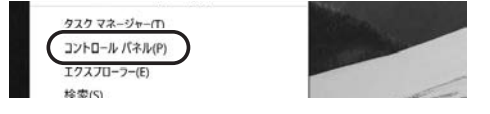

### ・「ハードウェアとサウンド」内の「デバイスとプリンター」を開きます。

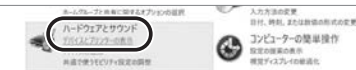

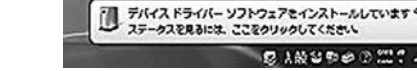

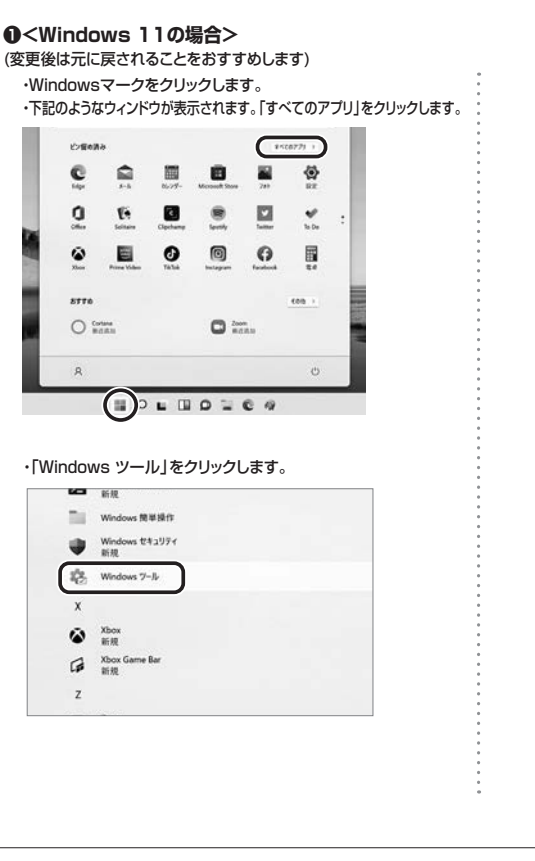

### 「コントロールパネル」をクリックします。

| -    |                                           |                                                | 500         |
|------|-------------------------------------------|------------------------------------------------|-------------|
| 0    | Windows Media Player                      | Windows PowerShell                             | Windows Put |
| 2    | Windows PowerSitvel (58 (x46)             | Windows XT1218                                 | 440+Ka-7    |
|      | ብሊበቲ ትናንፍ                                 | 467, 4-090 E                                   | 3763-9-8    |
| \$   | 9-ĽX                                      | 93768E                                         | 92748A      |
|      | セキュリティが見た込むた Windows<br>Defender 77イアウオール | P 227 21 1/2-3                                 | AL 929 73-9 |
| 1    | F3478979972果最化                            | () IDx-7/2 E-9-                                | 2/466ER     |
| 1    | ve-> 92.9>>7#M                            | 1 10 10 19 19 19 19 19 19 19 19 19 19 19 19 19 |             |
| S.C. | 273-FR                                    | 187                                            | 17 Tari-19  |

#### ・「ハードウェアとサウンド」内の「デバイスとプリンターの表示」 をクリックします。

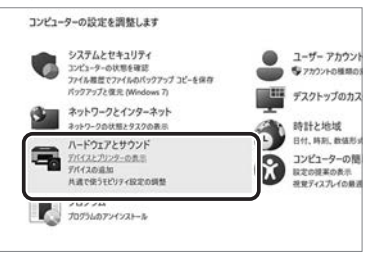

### <各OS共通>

❷使用しているパソコンのアイコンが出ますので、 右クリックします。

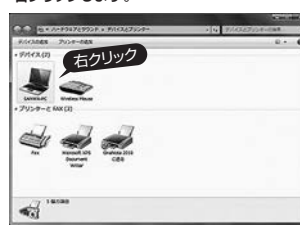

ストール設定」をクリックします。

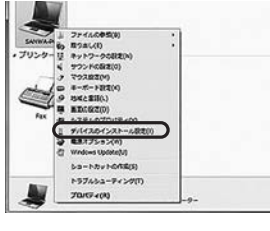

#### ●表示されるメニュー内の「デバイスのイン ●「いいえ」を選択し、「コンピューター上で・・・」か「Windows ● Updateから…」を選択し、「変更の保存」をクリックして完了です。 その後、本製品の接続

| V 120 4       |                                                      |
|---------------|------------------------------------------------------|
| 0.051 8000    | ○○○○○○○○○○○○○○○○○○○○○○○○○○○○○○○○○○○○                 |
| @\$553. \$825 | 8年進代します(L)                                           |
| 0 85. 9       | indows Update から厳遠なドライバー ソフトウェアをインストールする(A)          |
| · DSES        | - ター上で見つからない場合に、Windows Update からドラ                  |
| C Wedaw       | くてくれたちこくれて「行え来め」<br>「しかかいからドライバー ソフトウェアをインストールしない(0) |
| _             |                                                      |
| 出 死港の9        | バイス アイコンを、応告されたアイコンで豊き換える(8)                         |
|               |                                                      |
|               |                                                      |
| APPIC RET 62  | Erins@e                                              |
|               |                                                      |
|               |                                                      |
|               | S KROWN 44750                                        |

### 【3】Windows Updateの検索をスキップする。

ドライバーインストール時の状態表示ウィンドウ内で、(「最新ドライバーを自動検索している 時に表示されるウィンドウ」を参照) 「Windows Update からのドライバーソフトウェアの取得をスキップする」をクリックします。

すると、自動的に検索がストップしますが、完了するまでに時間がかかります。 場合によっては、解決できないことがあります。

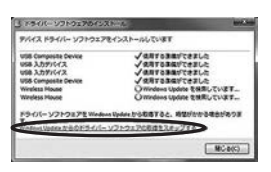

## 4.保証規定

- 24.7人もにひたと

   1)余庭期間内で近常な使用が態でご使用の場合に限り品質を保証しております。
   万一保証期間内でな確かありました場合は、弊社所定の方法で無償修理したしますので、保証書を製品に添えてお買い上げの販売店までお持ちください。

   2)次のような場合は保証期間内でも有償修理になります。

   ()保証書をご発売いただけない場合。

   ()保証書をご発売いただけない場合。

   ()旅びからすにな場合は、弊社所定の方法で無償修理したしますので、保証書を製品に添えてお買い上げの販売店までお持ちください。

   2)次のような場合は保証期間内でも有償修理になります。

   ()旅びからすになる場合、()が定びの見合で記入しただけない場合、あるいは字句を書き換えられた場合。

   ()旅びゆうしたのが見たまる場合、()たびからなどで購入された場合。

   ()旅びやす販売、オークション、転売などでご購入された場合。

   3)お客様に自身によるな送または修理があったと判断された場合は、()に対したの修理もお受けいたしかねます。

   3)お客様に自身によるな送または修理があったと判断された場合は、保証期間内での修理もお受けいたしかねます。

   3)お客様に自身によるではまたがあったとり開かされた場合は、環境の損害については弊社はそのう者を負わないものとします。

   うがあったとうがあったとうがしたすいたのが得てはなしたしかねます。

   うかみの消失、または破壊したしかの書を自っないためとします。

   う本製品を使用中に発生したデータやブログラムの消失、または破壊局になどの人命に関わる認識のや機器などが生じても弊社はいかなる責任も負いかねます。

   かみや使用は意図されてはらりません。これらの用途に本製品を使用され、人身事故、社会的障害などが生じても弊社はいかなる責任も負いかねます。

   のではたいきやれる場合の間を用しまれます。

   のでは、またはの参加では場合は、単になどのます。

   3)保証書は日本国内においたのみ有効です。

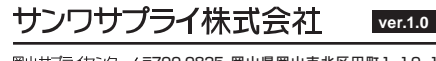

| 岡山 サブラ- | イセンター / デ              | 700-0825            | 岡山県岡                 | 山市北区田                  | 町1-10-1     |
|---------|------------------------|---------------------|----------------------|------------------------|-------------|
|         | T                      | EL.086-22           | 3-3311               | FAX.086-               | 223-5123    |
| 東京サブラー  | イセンター / 〒              | 140-8566            | 東京都品                 | 品川区南大                  | 井 6 - 5 - 8 |
|         | T                      | EL.03-576           | 33-0011              | FAX.03-5               | 763-0033    |
| 札幌営業所/  | 7060-0808<br>TEL.011-6 | 3 札幌市北区<br>11-3450  | 1北八条西4<br>FAX.011    | 1-1-1 パスト<br>-716-8990 | ・ラルビルN8     |
| 仙台営業所/  | 7983-0852              | 2 仙台市宮均             | 成野区榴岡                | 1-6-37                 | TM仙台ビル      |
|         | TEL.022-2              | 57-4638             | FAX.022              | -257-463               | 3           |
| 名古屋営業所/ | 7453-0014<br>TEL.052-4 | 1 愛知県名古属<br>53-2031 | 蓜中村区則<br>FAX.052-    | 武1-16-18 (<br>453-2033 | UBE MEIEKI  |
| 大阪営業所/  | 7532-0003<br>TEL.06-63 | 3 大阪市淀川<br>95-5310  | 区宮原4-5-3<br>FAX.06-6 | 36 ONEST#              | 新大阪スクエア     |
| 福岡営業所/  | 7812-001               | 1 福岡市博多             | 5区博多駅i               | 前4-3-3博参               | る八百治ビル      |
|         | TEL.092-4              | 71-6721             | FAX.092              | -471-8078              | 3           |

本取扱説明書の内容は、 予告なしに変更になる場合があります。